1. Login to LIVE CAMPUS, portal system for students

-LIVE CAMPUS : https://lc.adm.tottori-u.ac.jp/

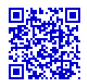

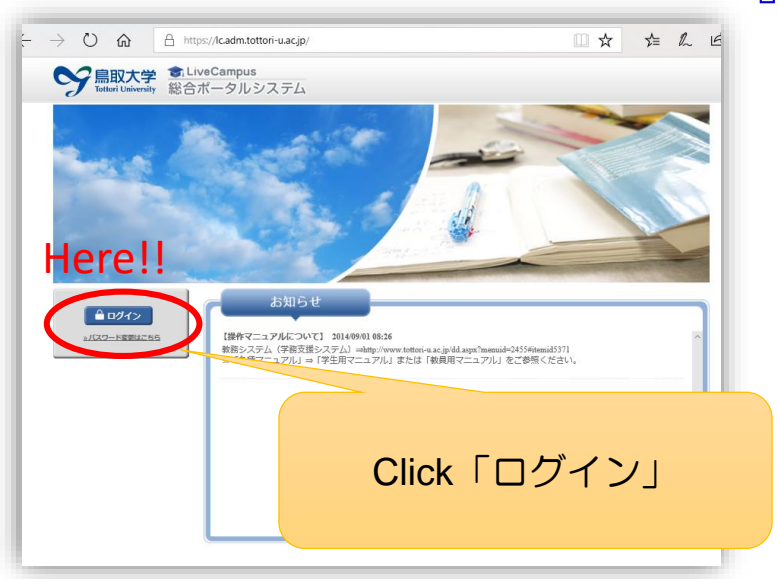

-Fill in your Student's ID and Password

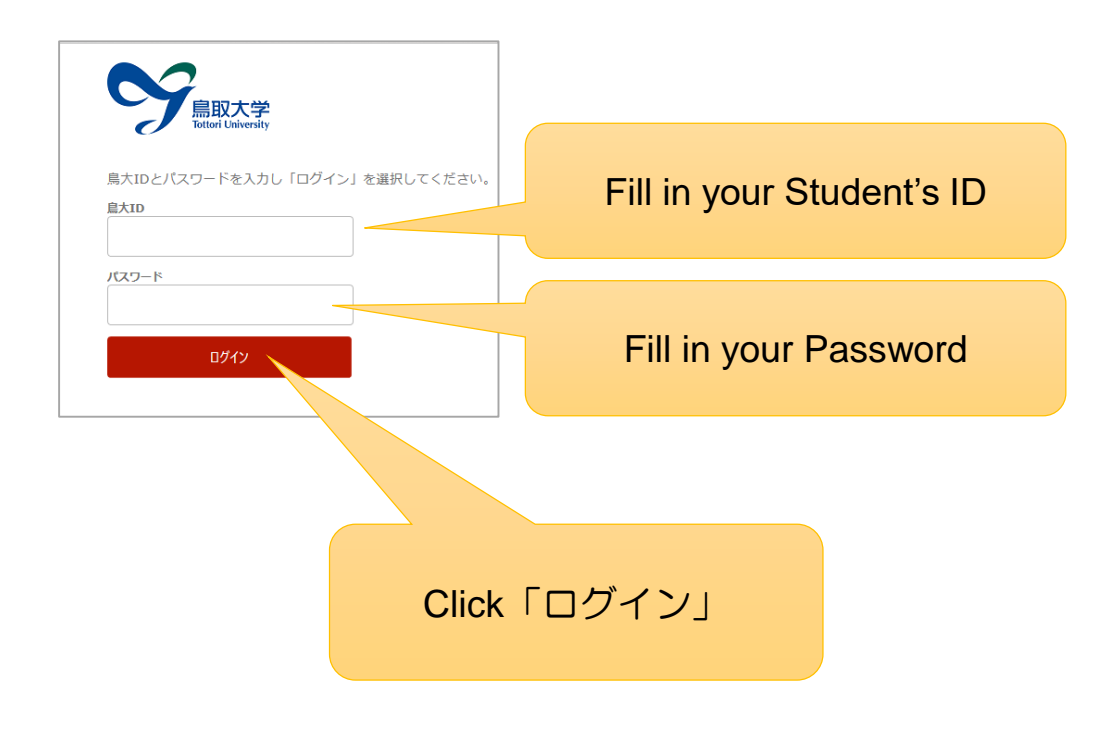

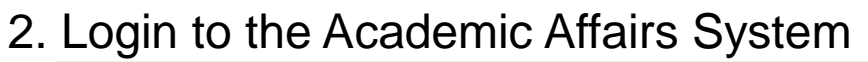

| tiveCampus                                                                                                    | nth→A □hップメニュー ➡ ▲ ARt 大学さん ➡ 1975 1942                                                                                                    |
|----------------------------------------------------------------------------------------------------|----------------------------------------------------------------------------------------------------|
| 重要なメッセージ                                                                                                    | 個人認定<br>・ 画面 <u>力 22マイズ</u><br>・ 日本語 <u>Enclub</u><br>料面ログイン日時:2018/04/06 15:57                                                                                                    |
| <ul> <li>・ 225ム 連携リンク</li> <li>・ 整売リステム</li> <li>・ 全生カルアジステム</li> <li>・ 分割ののでのののののののののののののののののののののののののののののののののの</li></ul>                | お知らせ         未読:25件         ● 全て環路にする         ● 条件交互           筆門護師         2018/04/03         【熱切ら灯2次巻点・登点江市説明燈・(信景点・登点・管菜工・自査<br>年ャリアセンター<br>立(年報)         キャリアセンター<br>工学部登略法           筆所語師         2018/03/33         工学部登略重の名社交業について(年齢)         工学部登略法           字         2018/03/33         工学部登略重の名社交業について(年齢)         工学部数部法 |
| <ul> <li>&gt; 志望詞查登録</li> <li>&gt; 送稿等情報登録</li> <li>&gt; 送稿等情報登録</li> <li>&gt; 送稿前字報告</li> </ul>                                         | 65とえる 〇<br>提出物状況(線切明限内)<br>を示すっ                                                                                                    |
| <ul> <li> <u>2019 2 4 18</u>             ・ 送<u>3</u>年、水人・セミナー情報検索         </li> <li> <b>個人リンク</b><br/>家示するデータがありません。         </li> </ul> | Infiliation     パーパー・     パー・     パー・       IN     パー・     パー・     パー・                                                                                                    |
|                                                                                                    | 212                                                                                                    |

3. Fill out the Form (Notification of Overseas Travel)

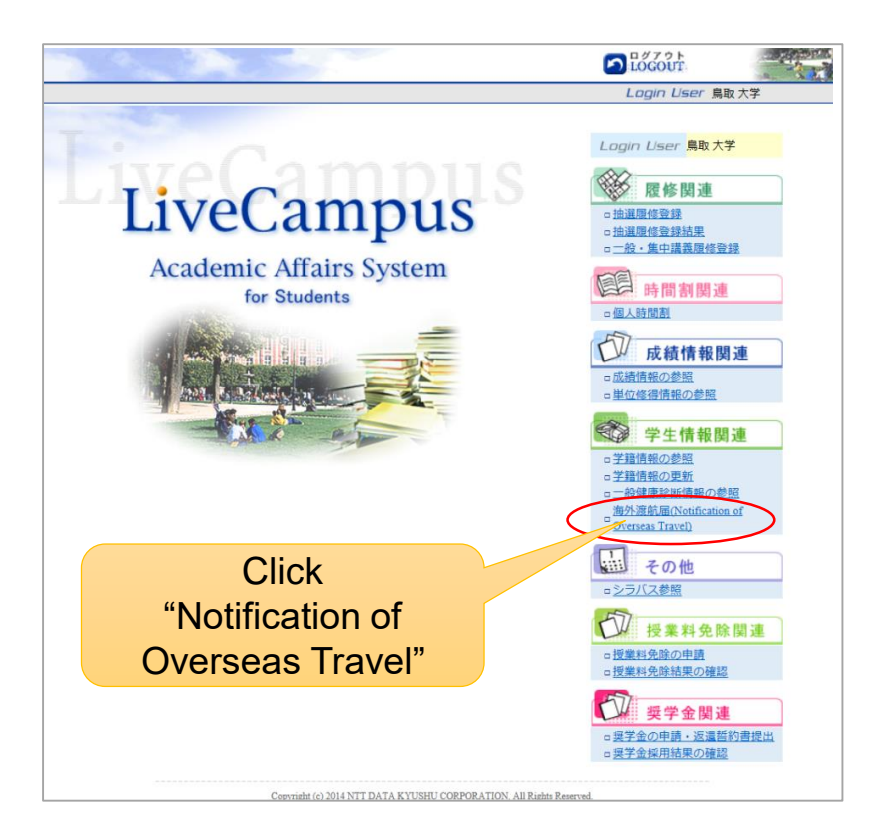

# 4. New registration of your overseas travel(1) When there is no registration data, an error message is shown.

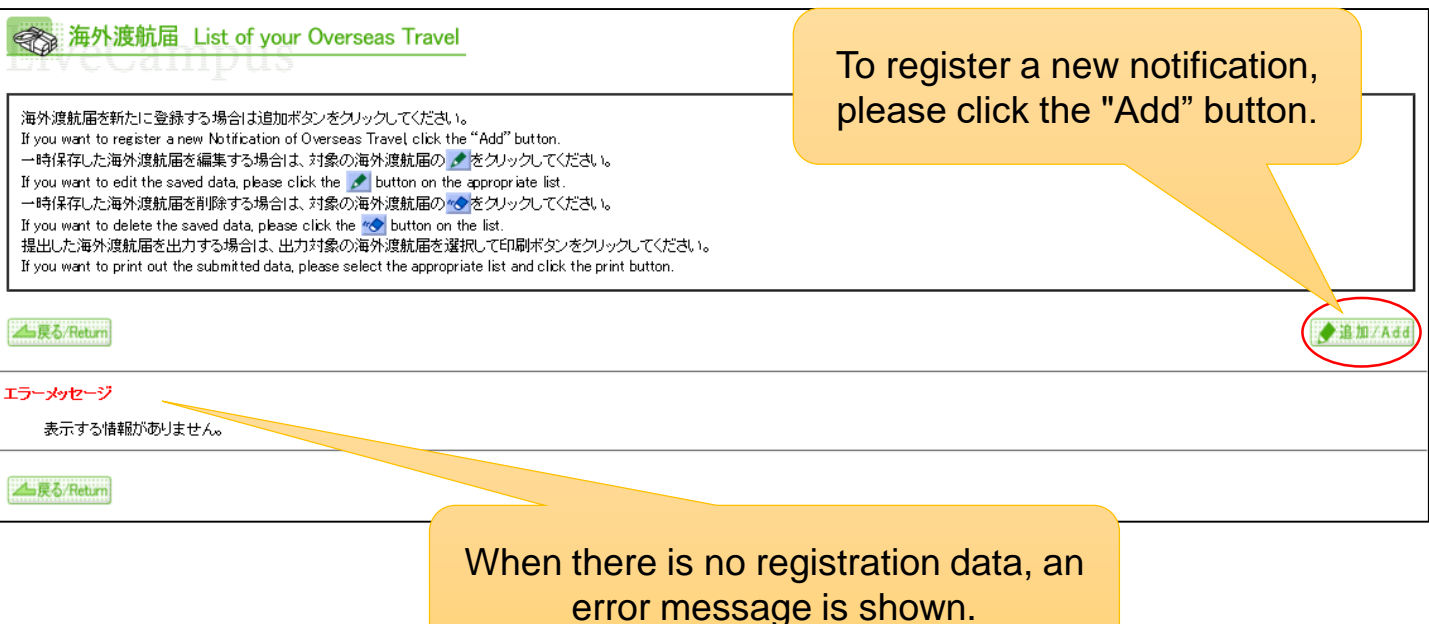

## (2) When there is registration data, your travel history is shown.

| 海外渡航届 List of your Overseas Travel                                                                                                    |                      |                       |                       |                    |               |             | If you want to rest<br>fication of Overse | ister a new<br>as Travel, Click |
|----------------------------------------------------------------------------------------------------|----------------------|-----------------------|-----------------------|--------------------|---------------|-------------|-------------------------------------------|---------------------------------|
| 海外渡航届を新たに登録する場合は追加ボタンをクリックしてください。<br>If you want to register a new Notification of Overseas Travel click the "Add" button.<br>一時保存した海外渡航届を編集する場合は、対象の海外渡航届の ▲をクリックしてください。<br>If you want to edit the saved data, please click the ▲ button on the appropriate list.<br>一時保存した海外渡航届を削除する場合は、対象の海外渡航届の ▲をクリックしてください。<br>If you want to delete the saved data, please click the ▲ button on the list.<br>提出した海外渡航届を出力する場合は、出力対象の海外渡航届を選択して印刷ボタンをクリックしてください。<br>If you want to print out the submitted data, please select the appropriate list and click the print button. |                      |                       |                       |                    |               | či i o      | the "Add" bu                              | utton.                          |
| ED刷<br>print                                                                                                    | 編集/削除<br>edit/delete | 提出日<br>reporting date | 出国日<br>departure date | 帰国日<br>return date | 国名<br>country | 都市名<br>city | 渡航先機関<br>destination                      |                                 |
| 0                                                                                                    |                      | 2016年 1月10日           | 2016年 4月 1日           | 2017年 3月31日        | メキシコ          | ラバス         | メキシコ北西部生物学研究センター                          |                                 |
| 0                                                                                                    |                      | 2017年 5月 1日           | 2017年10月1日            | 2017年12月30日        | フランス          | グルノーブル      | グルノーブル第三大学                                |                                 |
| 0                                                                                                    | 1                    |                       | 2018年 4月 1日           |                    | 中国            | ハルビン        | 東北農業大学                                    |                                 |
| ▲戻る                                                                                                    |                      |                       |                       |                    |               |             |                                           |                                 |

You can print out the previous data registered. The saved data can be deleted or edited.

| LiveCampus<br>Academic Affairs System                                                                                                    | E MENU C LOGOUT                         |     |
|----------------------------------------------------------------------------------------------------|-----------------------------------------|-----|
| 学主情報問題 > 海外液前層(Notification of Overseas Travel) > 海外液板層(List of your Overseas Travel) > 海外液筋層入力(Filling out the form)                                                                                                    | Login User 点数 大学                        | đ   |
| ★ 海外渡航届入力 Filling out the form                                                                                                    |                                         |     |
| elvectampus                                                                                                    |                                         |     |
| 海外県長を子立している立中並は、連載前に広ず広東な事件安全教育を受けるとともに、「海外連載着しをオンライン」で推出してくたない、<br>Hyvo pine to trand abroud, ploase to most to attend and oness and strain the abroad attend the "Notification of Oversan Tarrel" enline prior to<br>満分連載業績の入力的は比較一時貨幣がなどまた日間間が少いなシリンプしてくたたい、<br>Ale filling of the form, place click for "ar" for them on the "Continu" forma.                                                                                                    | o your departure.                       |     |
| ※はお汚入力均円です。<br>"※" shows required fields.                                                                                                    |                                         |     |
|                                                                                                    |                                         |     |
| ▲ 民 ő. /Return                                                                                                    |                                         |     |
| ▲ R & Feiture<br>またり:・・ A R 大学 市 分 安上村家 Totaci University Overaals Security Minarces                                                                                                    |                                         |     |
| LUD()・・・ARA大市AF文211X Total University Oversen Security Missores      LUD()・・・ARA大市AF文211X Total University Oversen Security Missores      Arabitation State State | ation at University prior to departure. | < > |
| Control の      Control University Overana Security Minarows      LEDC: ** 島氏大市高外安之村第 Totoxi University Overana Security Minarows      LEDC: ** 島氏大市高外安之村第 Totoxi University Overana Security Minarows      Lange Additional Totoxi University Overana Security Minarows      Lange Additional Development of Control Development      Lange Additional Development Overana Security Minarows      Lange Additional Development Overana Security Minarows       Lange Additional Development Overana Security Minarows                                                                                                    | ation at University prior to departure. | < > |

### 海外渡航届 Notification of Overseas Travel

| 所属(学部・研究科)<br>Faculty/Graduate School | 医学部 医学科                          |           |       |  |
|---------------------------------------|----------------------------------|-----------|-------|--|
| 学生最号 Student ID No.                   | Z99Z0001Z                        | 学生氏名 Name | 島取 大学 |  |
|                                       | 0857-31-5053                     |           |       |  |
|                                       | st-kyokikaku@adm.tottori-u.ac.jp |           |       |  |

· 波統期間 Duration

### 

|   |                                                   | ▼選択してください |   |   |     |    |     |   | ~ |
|---|---------------------------------------------------|-----------|---|---|-----|----|-----|---|---|
|   | 都市名 City X                                        |           |   |   |     |    |     |   |   |
|   | 連航先航闭<br>Institution Organization to be visited 🕷 | [         |   |   |     |    |     |   |   |
|   | 波航新聞 Duration 🕷                                   | a 🗌       | я | 8 | ■ ~ | -a | A _ | э | E |
| t | 連航先2] Destination 2                               |           |   |   |     |    |     |   |   |
|   |                                                   | ▼選択してください |   |   |     |    |     |   | ~ |
|   | 都市省 Cary                                          |           |   |   |     |    |     |   |   |
|   | 波教先亮闭<br>Institution 'Organization to be visited  |           |   |   |     |    |     |   |   |
|   |                                                   | #         | 月 | 8 | ■ ~ | #  | Я   | э | E |
|   |                                                   |           |   |   |     |    |     |   |   |

3. 濃縮先での連絡先 Contact Information while

E-Mail ×

時における日本国内の第急連結先 Emergency Contact Information in Japan 名 Name 周辺 大学 初日日 Powelloods 原名 1.5550 catholicate

CONC.

湖山町南4丁目101 鳥取大学 本部

5. 遺航内容 (該当の違訳版をチェック) Type of program (Check the appropriate choice) >

| 0 | A 急致大学が実施するプログラム Program implemented by Tottori University<br>・<br>「 車道沢してください ・<br>・<br>・ |
|---|--------------------------------------------------------------------------------------------|
|   | その他プログラム名称 Others                                                                          |
|   | B. 数常研究活動 Educational and/or research activity                                             |
|   | ○ 举会 Conference                                                                            |
| 0 | ○ 調査・研究等 Research/nurvey                                                                   |
|   | ○ インターンシップ Internship                                                                      |
|   | ි €ගණ Others(                                                                              |
|   | G 個人としての連載 Privately arranged overseas travel                                              |
|   | WW Laura at abarras 0 #11 Yau 0 421 Yau                                                    |

、海外旅行傷害保険 Overseas Travel Accident Insuranc

## 定期健康診断 Medical Health Check-Up※

8. 海外安全教育受講状況 Overseas safety education

| Overseas safety education course                          | Status | Year |
|-----------------------------------------------------------|--------|------|
| 「海外安全 マネンシント」または「海外安全教育」 Overseas Safety Management Class | 末履修 🔽  |      |
| 海外安全短期集中セミナー(4コマ) Overseas Safety Seminar (four classes)  |        |      |
| 海外安全短期集中セミナー(2コマ) Overseas Safety Seminar (two classes)   | V      |      |
| 大学入門ゼミ・キャリア入門 Introduction to Education at University     | ✓      |      |

月 日 I ) ● 未受検 Not yet

 在外公館等への届出・たびレジへの登録 ※留学生は不要 Resistration to Embassy/Consulate (Not required for International stude)

| 在期間3ヶ月以上→ | 0 | 在留届の提出済み<br>在留届はこちらから提出できます     |
|-----------|---|---------------------------------|
| 在期間3ヶ月未満→ | 0 | たびレジに登録しました<br>たびレジはこちらから登録できます |

入力は以上です。 内容を確認する場合は、確認水なンをクリックしてください。

▲ 戻る/Return

5. Fill out the Notification of Overseas Travel Form

Please confirm the contents of "Tottori University Overseas Safety Measure" and check the boxes. Without the check, you will not be able to proceed the data.

⅔ is required field

If you plan to visit more than three countries, please register the data separately.

## Please be sure to purchase a travel insurance.

If you participate in the program implemented by University, purchasing the Study abroad insurance (futai-kaigaku) is recommendable. Please ask the international affairs Division for details.

Please make sure to take "Overseas Safety Management", Overseas Safety Seminar or Introduction to Education prior to your departure.

◆一時保存/Save OK 確認/Co

After filling out all the form, please click the "Confirm" button.

## 6. Online submission of the Notification of Overseas Travel

海海外渡航届提出 Online submission

Submit with the entered data. 記入庁啓仁変更がなければオンライン提出ボタンをクリックしてくたれ、 If the contents of your form are ok. click the "Online Submit" button below

入力したデータで提出します。

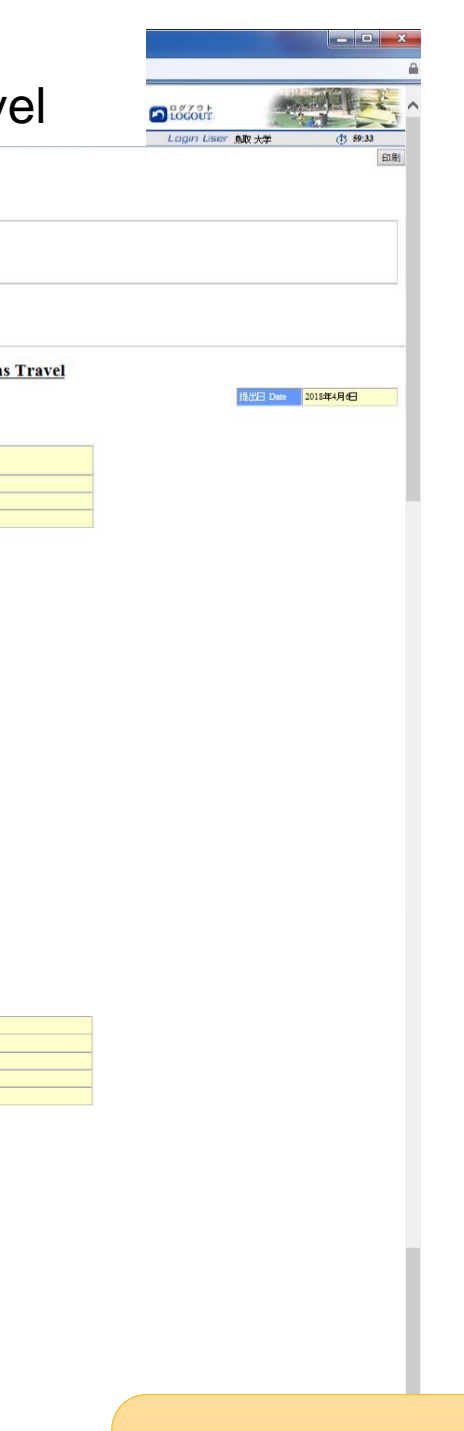

#### 本展る/Return 海外渡航届 Notification of Overseas Travel 鳥取大学長 殿 To the President of Tottori University 医学部医学科 Z99Z0001Z 学生氏名 Name 鳥取 大学 0857-31-5053 t-kyokikaku@adm.tottori-u.ac.jp 私は、海外連鎖に際し、下記のとおり届けます。 航期間 Duration 2018年4月4日 2018年4月12日 海外連載先 Destination ※連範国が3カ国以上ある場合は、別途海外連続層を提出してください。 on of Overseas Trav 【渡航先1】 Destination 1 UNITED MEXICAN STATES/X493 la paz ibnor 2018年4月4日 ~ 2018年4月11日 【源航先2】 Destination 2 3. 濃航先での連絡先 Contact Infor tion while a 8109028647890 fukuzawa@tottori-u.ac.jp 4. 濃筋時における日本国内の緊急連絡先 Emergency Contact Information in Japan 鳥取 大学 その他 680-8550 0857-31-5053 **鸟取是鸟取市** 湖山町南4丁目101 鳥取大学 本部 5. 濃筋内容 Type of program A 鳥歌大学が実施するプログラム Program implemented by Tottori University (全) その他プログラム名称 Others B. 教育研究活動 Educational and/or research activity ○ 举会 Conference ○調査・研究等 Research/survey ○ インターンシップ Internship ○ その他 Others ( G 個人としての濃航 Privately arranged overseas travel 休学 Leave of absence 💿 あり Yes 💿 なし No ○ 観光旅行·親戚訪問等 Personal travel and visit relatives ○ → 時場面 Temporary return to one's own country ○ その他 Others ( 導外旅行傷害(解決 Overseas Travel Accid Please confirm your filled 2018年4月4日 ~ 2018年4月12日 定期健康診断 Medical Health Check-Up Did you take the University annual health check-up? data, and submit the data. 🔵 受検済 Yes (受検日 Date 例安全教育受講状況 Overseas safety education 每外安全教育受講状況 Overseas safety educatio 海外安全教育講座名 「海外安全マネシシソト」または「海外安全教育」 Overseas Safety Management Class 未屬修 海外安全短期集中 セミナー(4コマ) Overseas Safety Seminar (four classes) 海外安全短期集中セミナー(2コマ) Overseas Safety Seminar (two classes) 大学入門ゼミ キャリア入門 Introduction to Education at University 9. 在外公館等への届出。たびレジへの登録 ※留学生は不要 Resistantion to Embassy/Consulate (Not required for International students)

・ タオンライン提出/Online Submit

 在留届の提出資み
 在留届の提出資み
 在留届はごちらから提出できます。 滞在期間3ヶ月以上→ たびレジに登録しました
 たびレジはごちらから登録できます。 滞在期間3ヶ月未満→

▲ 戻る/Return

| 🥘 海外  | 渡航届损      | 出 / Notification of Overseas Travel (Online version) - Internet Explorer                                                                                                    |          |
|-------|-----------|----------------------------------------------------------------------------------------------------|----------|
| 🥖 htt | ps://lc.a | adm. <b>tottori-u.ac.jp</b> :10443/kyoumu/overseasTravelEdit.do                                                                                                    | <u> </u> |
|       | 0         | <ul> <li>学会 Conference</li> <li>調査・研究等 Research'survey</li> <li>インターンシップ Internship</li> <li>その他 Others (</li> </ul>                                                                                 | ^        |
|       | •         | C. 個人としての渡航 Privately arranged overseas travel<br>体学 Leave of absence あり Yes なし No<br>領光旅行・親戚訪問等 Personal travel and visit relatives<br>- 中時帰国 Temporary return to one's own country<br>その他 Others ( |          |

## 6. 海外旅行傷害保険 Overseas Travel Accident Insurance

| 保険会社名 Name of Insurance Company | ジェイアイ傷害火災保険 |   |           |  |  |
|---------------------------------|-------------|---|-----------|--|--|
| 加入期間 Policy period              | 2018年4月26日  | ~ | 2018年5月3日 |  |  |

### 7. 定期健康診断 Medical Health Check-Up Did you take the University annual health check-up?

| -          | in you take the entreteny a                                              |                    | un chock up.                                                                                    |                                                                                                    |                                |               |                |                     | Web ページからの        | )メッヤージ                            |                 |  |
|------------|--------------------------------------------------------------------------|--------------------|-------------------------------------------------------------------------------------------------|----------------------------------------------------------------------------------------------------|--------------------------------|---------------|----------------|---------------------|-------------------|-----------------------------------|-----------------|--|
|            | ○ 受検済 Yes (                                                              | 受検日                | Date                                                                                            | )                                                                                                    | ۲                              | 未受検           | Not yet        |                     |                   |                                   |                 |  |
| 8.海        | 外安全教育受講状況 Ove                                                            | rseas safe         | ty education                                                                                    |                                                                                                    |                                |               |                |                     | 7 海外渡             | 航届提出後は修正できま                       | せん。提出してよろしいですか。 |  |
|            | (                                                                        | 海外<br>Overseas     | 安全教育講座名<br>safety education course                                                              |                                                                                                    |                                |               | 受講状が<br>Status | そう 年<br>1<br>1<br>1 |                   |                                   |                 |  |
|            | 「海外安全マネジメント」または                                                          | 「海外安               | 全教育」 Overseas Safe                                                                              | ty Manaį                                                                                                    | gement C                       | lass          | 未履修            |                     |                   | Ć                                 | OK キャンセル        |  |
|            | 海外安全短期集中セミナー                                                             | -(4⊐マ)             | Overseas Safety Semina                                                                          | ar (four c                                                                                                    | lasses)                        |               |                |                     |                   |                                   |                 |  |
|            | 海外安全短期集中セミナー                                                             | (2⊐マ)              | Overseas Safety Semin                                                                           | ar (two c                                                                                                    | lasses)                        |               |                |                     |                   |                                   |                 |  |
|            | 大学入門ゼミ・キャリア入門                                                            | ¶ Introd           | luction to Education at Ur                                                                      | iversity                                                                                                    |                                |               |                |                     |                   |                                   |                 |  |
| 9. 在:<br>『 | 外公館等への届出・たびに2<br>egistration to Embassy/Cons<br>滞在期間3ヶ月以上→<br>滞在期間3ヶ月未満→ | ジへの登録<br>ulate (No | ※留学生は不要<br>trequired for International<br>在留届の提出済み<br>在留届しこちらから計<br>たびレジスで登録しました<br>たてひょうえきからから | ll student<br>島出でき<br>:<br>:<br>:<br>:<br>:<br>:<br>:<br>:<br>:<br>:<br>:<br>:<br>:<br>:<br>:<br>:<br>:<br>:<br>: | ts)<br><u>ます</u><br><u>*ます</u> |               |                |                     |                   |                                   |                 |  |
|            | 戻る/Return                                                                |                    |                                                                                                 |                                                                                                    |                                |               |                | ンライン提出              | Online Submit     |                                   |                 |  |
|            |                                                                          |                    |                                                                                                 |                                                                                                    | (                              | Copyright (c) | ) 2014 NTT DA  | Ple                 | ase not           | te that yo                        | ou can not      |  |
|            |                                                                          |                    |                                                                                                 |                                                                                                    |                                |               |                | lf tł<br>"C         | ne data<br>NK" bu | e data al<br>1 is OK, p<br>1tton. | lease click     |  |

## 7. Print our the form, sing and get your supervisor's consent.

| OUI SUPERVISOI S CONSENT.                                                                                                    |                                                                                                    |
|----------------------------------------------------------------------------------------------------|----------------------------------------------------------------------------------------------------|
|                                                                                                    |                                                                                                    |
| 请報助連 > 海外混航画(Notification of Overseas Travel) > 海外混航画(List of your Overseas Travel) ><br>submission) > 海外渡航面印刷(Print out the form)                                                                                                    | - 海外源航庫人力(Filling out the form) > 海外源航庙提出<br>Lagin Liser 鳥取大学                                                                                                    |
| 海外渡航届印刷 Print out the form                                                                                                    | After completing the data<br>submission, please click the<br>"Print" button and print out<br>the form.                                                                                                    |
|                                                                                                    | ] 印刷/Print                                                                                                    |
| Print Page 1<br>時又下在低低 Notification of Overseas Travel<br>動歌大学長 殿<br>To the President of Tottori University<br>下面(学話-研究科) 医学話 医学科<br>Pacuty/Craduate School<br>学生活 号。 29620012<br>Student ID No.<br>学生氏名、 鳥歌 大学<br>Name                                                                                                    | Print Page 2                                                                                                    |
| 私は、海外便戦に満し、下記のとおり届けます。<br>I would like to notify my overseas travel plan as follows:<br>1. 酸気原用 Duration<br>出版予定目 Downtrue date 2019年4月21日 標準予定目 Return date 2019年4月28日                                                                                                    | 6、海外於行傷害保険 Overseas Travel Accident Insurance<br>保険会社名<br>Name of Insurance Company<br>和大規範 Pales period 2018年4月28日                                                                                                    |
|                                                                                                    | 7. 定期端重影新 Medical Health Check-Up<br>Did you take the University annual health Check-Up?       ● 技術店 Yes (支椎目 Date )       ● 技術店 Yes (支椎目 Date )       ● 技術店 Yes (支椎目 Date )       8. 海外安全教育支縄状況 Overseas safety education<br>(加外安全教育建築名)       ● ないていたいのでは、「「「「「」」」」」       ● 技術店 Yes       ● 大学教       ● 大学教育支縄状況 Overseas safety education course       「「「」」」       ● Coverseas safety education course       ● 「「」」」       ● たきたりのたいのでは、「」」       ● たきたりのたいのでは、「」」       ● たきたりのたいのでは、「」」       ● たきたりのたいのでは、「」」       ● たきたりのたいのでは、「」」       ● たきたりのですのでいたのあるをいたいのでは、「」」       ● たきたりのたいのでは、「」」       ● たきたりのですのでいたのあるをいたいのでは、「」」       ● たきたりのですのでいたのあるをいたいのでは、「」」       ● たきたりのですのでいたいのでは、「」」       ● たきたりのですのでいたいのでは、「」」       ● たきたりのですのでいたいのでは、「」」       ● たきたりのですのでいていたいのでは、「」」       ● たきたりのですのでいたいのでは、「」」       ● たきたりのですのでいたいのでは、「」」       ● たきたりのですのでいていのでいたいのでいていのでいたいのでいたいのでは、「」       ● たきたりのですのでいていのでいたいのでいたいのでいたいのでいたいのでいのでいたいのでいのでいたいのでいたいのでいのでいのでいいのでは、「」」       ● たきたりのでいたいのでいのでいたいのでいのでいのでいのでいのでいのでいのでいたいのでいのでいのでいのでいのでいいのでい |
| (株式の第二人をmatch           3、波見次での連絡先 Contact Information while oversess           電話番号 Pisnee         (e57-51-652)           Email         lockuborrenke@adm.tottori=u.ac.jp           4. 波見特における日本国かの重な連絡先 Emergency Contact Information in Japan         たち Name           たち Name         泉皮、大学           本人たり開係 Rotationship         その地           電話番号 Pione         655-503           電話番号 Pione         655-31-5653           電話番号 Pione         655-31-5654           電話番号 Pione         80-75-31-5653           電話番号 Pione         80-75-31-5653           電話番号 Pion | 9. 在外公館等への届出たびシジへの登録 浴留学生は不要<br>Registration to Embassy/Consulate (Vot required for International students)           層在期間3ヶ月大演→         ●         在団尾の洗した           10. 私は、海外度軌にあたり、大学が定めた「海外安全対策」を実行します。<br>During my overseas travel, 1 will abide by the Overseas Security Measures grantice by Fortion University.           年         月         日           Date         Signature           11. 家族権認識(外国人協当年)         Signature                                                                                                    |
| 5. 漢統庁容 Type of groupun<br>A. 鳥牧大学が実施するプログラム Program implemented by Tottori University<br>「(な)ムキンコ強み実践教育プログラム                                                                                                    | Family control (またはチューター教員、学研教員)<br>For consert (1.8, Supervisor of your academic performance or Supervisor of your thesis etc)<br>純について確認しました。<br>はたいで確認しました。                                                                                                    |

You get three printed pages. Please sign on No.10 and get your supervisor's consent on No.12, and submit this form to the Academic Affairs Section (kyomu kakari) of your faculty.

If you want to correct the submitted data, please ask Academic Affairs Section (kyomu kakari) or International Affairs Division. You don't need to submit the 3<sup>rd</sup> Page. The supervisor's consent is not necessary for Privately arranged overseas travel.

form

ついては、海外渡航の危機管理に関す ed on this form will not be used for a

切責任を負いません。 for your safety in case of fals 用目的以外の用途には利用いたしません。

purpose except for overseas security m

- 0